## 3. 수업/성적

## 13. 학생미래설계학기신청

Menu :: 학부생 > 수업/성적 > 학생미래설계학기신청

# 

## 학생미래설계학기신청

| 학생미래설계학기신청서 ( > 수업/성적 > 학생미래설계학기신청서 )                       |                                       |                    |                |                             |                  |           |                | 조회되었습니다.             |  |  |  |  |
|-------------------------------------------------------------|---------------------------------------|--------------------|----------------|-----------------------------|------------------|-----------|----------------|----------------------|--|--|--|--|
| 신청년도* 2024 ☆ 신청학기* 1학기 ▼ 4                                  | 성명/학번 *                               |                    |                |                             |                  |           | (              | 1) ◘≖                |  |  |  |  |
| 나의 전공 목록 총 1 건 🏟                                            |                                       |                    |                |                             |                  | 학생미래      | 학기신청기간(정규):20  | 024-05-13 ~ 2024-05- |  |  |  |  |
| NO     전공구분     대학     학부       1     주전공     정경대학     세무학과 | (2ł)                                  |                    |                |                             |                  |           |                |                      |  |  |  |  |
|                                                             | $\overline{\mathcal{A}}$              |                    |                |                             |                  |           |                |                      |  |  |  |  |
|                                                             | 4)                                    |                    |                |                             |                  |           |                |                      |  |  |  |  |
| 학생미래설계학기조회 학생미래설계학기사정 학생미래설계학기                              | 변경                                    |                    |                |                             |                  |           |                |                      |  |  |  |  |
| 학생비배실계약기 신성 목록 송 0 건 량                                      |                                       |                    |                |                             |                  |           |                |                      |  |  |  |  |
| NO 취소 저리상태 신정유형 전강                                          | 공구분 학과                                | 프로젝트밍              | 지원학년도 지원       | !학기 교과목번호                   | 교과목명             | 교과구분 학점   | 멘토학생번호         | 멘토학생성명               |  |  |  |  |
| · · · · · · · · · · · · · · · · · · ·                       |                                       |                    |                |                             |                  |           |                |                      |  |  |  |  |
| 학생미래설계학기조회 <b>학생미래설계학기신청</b> 학생미래설계학기                       | 변경                                    |                    |                |                             |                  |           |                |                      |  |  |  |  |
| 안내문내용                                                       | 안내문내용 학생미래설계학기신청 목록                   |                    |                |                             |                  |           |                |                      |  |  |  |  |
| 2023학년도 1학기 학생미래학기신청안내                                      |                                       | 지원학년노/악기 🕞         | 2024-2학기 〇 202 | 4-여름계절수업                    |                  |           |                |                      |  |  |  |  |
|                                                             |                                       | 신청유형* 선택<br>프로젝트명* | 4              | •                           | 양식파일 다운로드 점부파일 * |           |                |                      |  |  |  |  |
|                                                             |                                       | 교과목명* 선택           | 비              | •                           | 신청학점             |           |                |                      |  |  |  |  |
|                                                             |                                       | 교과구분* 선택           | 러              | · · ·                       | 전공               |           |                |                      |  |  |  |  |
|                                                             |                                       | 파일첨부*              |                |                             | 파일첨부             |           |                |                      |  |  |  |  |
|                                                             |                                       | 이수현황 종 0 건 💠       |                | $\setminus$                 | 먼                | *         |                |                      |  |  |  |  |
| -                                                           |                                       | NO 학년도 학7          | 교과번호           | 교과목                         | 분 교과구분 🗌         | NO F      | 멘토학생성명         |                      |  |  |  |  |
|                                                             |                                       |                    |                |                             | ↓ I              |           |                |                      |  |  |  |  |
|                                                             | · · · · · · · · · · · · · · · · · · · | 위기신청 학생미래설계학기변경    |                |                             | _                |           |                |                      |  |  |  |  |
|                                                             | 학생미래실계학기 신정 목록 종 0 건 -                | 지고그부 프로젝트맨         | 지원한네도 지원한기     | 학생미래실계학기 신정 목<br>지원학년도/학기 • | <b>4</b>         | 수정가능:     | 프로젝트명/지도교수/점부파 | 1일/멘토학생 지장           |  |  |  |  |
|                                                             |                                       | LOTE ARTEO         | NENCA NEN      | 신청유형 *                      | ▽ 양식파일 다운로       | ·드 청부파일 ± |                |                      |  |  |  |  |
|                                                             |                                       |                    |                | 프로젝트영 *<br>교과목명 *           | 지도교수*<br>신청학점    |           |                |                      |  |  |  |  |
|                                                             |                                       |                    |                | 교과구분* 〈                     | 선택 ~ 진공          |           |                |                      |  |  |  |  |
|                                                             |                                       |                    |                | 4594                        | 지원음주             |           |                |                      |  |  |  |  |
|                                                             |                                       | 조회된 내역이 없습니다.      |                | 이수현황 등 0 건 축                |                  | 멘         | 토학생목록 ㅎ 0 건 莽  |                      |  |  |  |  |
|                                                             |                                       |                    |                | 제산 적인포 역기                   | 프서간도 교취족명        | 교려구운      | NO F           | 멘토학생성명               |  |  |  |  |
|                                                             |                                       |                    |                |                             | 조회된 내역이 없습니다.    |           | (100)          | 이 어습니다.              |  |  |  |  |
|                                                             |                                       |                    |                |                             |                  |           | 요파신 내믹         | AI BYERCIFY          |  |  |  |  |

## 설명

### 1. 화면오픈 및 조회

 한년도, 학기, 성명/학번 설정되고 [조회] 이벤트가 실행되고, ② 학생의 전공 목록 및 학생미래설계학기 신청 목록이 조회됩니다.

## 2. 신청 및 변경 조회

③ 학생미래설계학기신청 탭을 선택하여 신청 처리를 합니다.

④ 학생미래설계학기변경 탭을 선택하여 신청 처리된 내역을 변경처리합니다.

★ 학생미래설계학기 신청기간에만 신청가능하며 신청기간이 아니면 조회만 가능합니다.

# 학생미래설계학기신청 화면 ↔ 학생미래설계학기 온라인신청(2)

## 학생미래설계학기신청 조회 및 취소

13. 학생미래설계학기신청

Menu :: 학부생 > 수업/성적 > 학생미래설계학기신청

3. 수업/성적

| 학생미래설계학기조회 학생미래설계학기선청 학생미래설계학기변경 |                                                           | (2)                            |  |  |  |  |  |
|----------------------------------|-----------------------------------------------------------|--------------------------------|--|--|--|--|--|
| 안내문내용                            | 학생미래설계학기 신청 목록                                            | 초기화 <b>학생미래설계학기신청</b>          |  |  |  |  |  |
| 2023학년도 1학기 학생미래학기신청안내           | 1 지원학년도/학기 ● 2024-2학기 ○ 2024-여름계절수업 연토학생은 연구트랙 연구인헌쉽신청유청민 | 안 등록할 수 있습니다. 멘토학생은 1명만 입력합니다. |  |  |  |  |  |
| N N                              | 신청유형* 연구트랙:연구인턴쉽 ▼ 양식파일 다운로드 첨부파일 📩                       |                                |  |  |  |  |  |
|                                  | 프로젝트명* 연구트랙:연구인턴쉽 지도교수*                                   |                                |  |  |  |  |  |
|                                  | 교과목명* 연구인턴십 I (세무학과) 🔻 신청학점 3                             |                                |  |  |  |  |  |
|                                  | 교과구분* 전공선택 		 전공 주전공                                      |                                |  |  |  |  |  |
|                                  | 파일첨부* 1.png 파일첨부                                          |                                |  |  |  |  |  |
|                                  |                                                           |                                |  |  |  |  |  |
|                                  | 이수현황 총 0 건 💠                                              | 멘토학생목록 총 0 건 🏟                 |  |  |  |  |  |
|                                  | NO 학년도 학기 교과번호 교과목명 교과구분                                  | NO F <sup>★</sup> 멘토학생성명       |  |  |  |  |  |
|                                  |                                                           | □ 1 N <mark>홍길동</mark>         |  |  |  |  |  |
|                                  |                                                           |                                |  |  |  |  |  |
|                                  | 조회된 내역이 없습니다.                                             |                                |  |  |  |  |  |
|                                  |                                                           |                                |  |  |  |  |  |

## 설명

#### 1. 신청

 학생미래설계학기 신청 목록에서 지원학년도,학기 신청유형(선택), 프로젝트명(입력), 지도교수(입력), 교과목명(선택), 파일첨부, 멘토학생을 1명을 입력하고 ②
[학생미래설계학기신청] 버튼을 클릭하여 신청합니다.
③ 이수현황은 실제로 수강신청되어 성적결과까지 처리된 정보를 조회합니다.

## 2. 조회/취소

④ 신청처리가되면 [학생미래설계학기조회]탭으로 이동합니다.

⑤ 학생미래설계학기 신청목록에서 [취소]버튼을 클릭해서 신청취소합니다. 단, 처리상태가 "신청" 이면 취소 가능.

★ 학생미래설계학기 신청기간에만 신청가능하며 신청기간이 아니면 조회만 가능합니다.

|   | (                      | 4     |      |            |           |       |       |       |       |      |       |       |      |    |        |        |     |
|---|------------------------|-------|------|------------|-----------|-------|-------|-------|-------|------|-------|-------|------|----|--------|--------|-----|
| 학 | 생미래                    | 설계학기조 | 회 학생 | 생미래설계학기신청  | 학생미래설계학기변 | 3     |       |       |       |      |       |       |      |    |        |        |     |
| ġ | 학생미래설계학기 신청 목록 총 1 권 🛱 |       |      |            |           |       |       |       |       |      |       |       |      |    |        |        |     |
| N | 5                      | 취소    | 처리상태 | 신청유형       | 전공        | 구분 학과 |       | 프로젝트명 | 지원학년도 | 지원학기 | 교과목번호 | 교과목명  | 교과구분 | 학점 | 멘토학생번호 | 멘토학생성명 | 지도고 |
| 1 |                        | 취소    | 신청   | 연구트랙:연구인턴쉽 | 주전공       | 세무학과  | 연구트랙: | 연구인턴쉽 | 2024  | 2학기  | 25137 | 연구인턴십 | 전공선택 | 3  |        | 흥길동    | 홍길동 |
|   | (                      | 5     |      |            |           |       |       |       |       |      |       |       |      |    |        |        |     |
|   |                        | 9     |      |            |           |       |       |       |       |      |       |       |      |    |        |        |     |
|   |                        |       |      |            |           |       |       |       |       |      |       |       |      |    |        |        |     |
|   |                        |       |      |            |           |       |       |       |       |      |       |       |      |    |        |        |     |
|   |                        |       |      |            |           |       |       |       |       |      |       |       |      |    |        |        |     |
|   |                        |       |      |            |           |       |       |       |       |      |       |       |      |    |        |        |     |
|   |                        |       |      |            |           |       |       |       |       |      |       |       |      |    |        |        |     |
|   |                        |       |      |            |           |       |       |       |       |      |       |       |      |    |        |        |     |
| _ |                        |       |      |            |           |       |       |       |       |      |       |       |      |    | _      |        |     |
| _ | _                      |       |      |            |           |       |       |       |       |      |       |       |      | _  |        |        |     |

## <u>3</u>.수업/성적 13. 학생미래설계학기신청

Menu :: 학부생 > 수업/성적 > 학생미래설계학기신청

## 

## 학생미래설계학기신청 변경

| 학생대 | <b>학생미래설계학기조회</b> 학생미래설계학기신청 학생미래실계학기변경 1 |      |            |      |      |            |       |      |       |       |      |    |        |        |     |
|-----|-------------------------------------------|------|------------|------|------|------------|-------|------|-------|-------|------|----|--------|--------|-----|
| 학생  | 학생미래실계학기 신청 목록 총 1 건 축                    |      |            |      |      |            |       |      |       |       |      |    |        |        |     |
| NO  | 취소                                        | 처리상태 | 신청유형       | 전공구분 | 학과   | 프로젝트명      | 지원학년도 | 지원학기 | 교과목번호 | 교과목명  | 교과구분 | 학점 | 멘토학생번호 | 멘토학생성명 | 지도교 |
| 1   | 취소                                        | 신청   | 연구트랙:연구인턴쉽 | 주전공  | 세무학과 | 연구트랙:연구인턴쉽 | 2024  | 2학기  | 25137 | 연구인턴십 | 전공선택 | 3  |        | 홍길동    | 홍길동 |
|     |                                           |      |            |      |      |            |       |      |       |       |      |    |        |        |     |

## 설명

#### 1. 변경

학생미래설계학기 신청 목록에서
[학생미래설계학기변경]탭을 선택합니다.
(한생미래설계학기변경]탭에서 신청 목록 중
프로젝트명과 지도교수, 파일첨부 내역 및 멘토학생목록을
변경하고 ③ [저장]버튼을 클릭하여 변경처리합니다.
단, 처리상태가 "신청" 이면 변경 가능.

★ 학생미래설계학기 신청기간에만 신청가능하며 신청기간이 아니면 조회만 가능합니다.

| 학생대                    | 학생미레설계학기조회 학생미래설계학기년경 2 |            |      |              |       |      |                      |                  |                      |                     |         |        |      |                               |      |                                       |   |  |
|------------------------|-------------------------|------------|------|--------------|-------|------|----------------------|------------------|----------------------|---------------------|---------|--------|------|-------------------------------|------|---------------------------------------|---|--|
| 학생미래설계학기 신청 목록 총 1 건 🛊 |                         |            |      |              |       |      | 학생미래설계학기 신청 목록       |                  |                      |                     |         |        | 수    | 수정가능: 프로젝트명/지도교수/첨부파일/멘토학생 저장 |      |                                       |   |  |
| NO                     | 처리상태                    | 신청유형       | 전공구분 | 프로젝트명        | 지원학년도 | 지원학기 | 지원학년도/학기* 2024 2학기 👻 |                  |                      |                     |         |        |      |                               | (3)  |                                       |   |  |
| 1                      | 신청                      | 연구트랙:연구인턴쉽 | 주전공  | 연구트랙 : 연구인턴쉽 | 2024  | 2학기  | 신청유형 *               | 연구트랙:연구          | 구인턴쉽                 | $\nabla$            | 양식파일 다운 | 로드 첨부파 | 일 폰  |                               |      |                                       | C |  |
|                        |                         |            |      |              |       |      | 프로젝트명*               | 연구트랙:연구          | 연구트랙:연구인턴쉽 지도교수* 홍길동 |                     |         |        |      |                               |      |                                       |   |  |
|                        |                         |            |      |              |       |      | 교과목명*                | 연구인턴십            |                      |                     | 신청학점    | 3      |      |                               |      |                                       |   |  |
|                        |                         |            |      |              |       |      | 교과구분*                | 전공선택             |                      | $\overline{\nabla}$ | 전공      | 주전공    |      |                               |      |                                       |   |  |
|                        |                         |            |      |              |       |      | 파일첨부*                | 파일첨부* 1.png 파일첨부 |                      |                     |         |        |      |                               |      |                                       |   |  |
|                        |                         |            |      |              |       |      | 이수현황 총 0 건 恭         |                  |                      |                     |         |        |      | <b>멘토학생목록</b> 총 1 건 拳         |      |                                       |   |  |
|                        |                         |            |      |              |       |      | NO 학년도 학기            | 교과               | 번호                   |                     | 교과목명    |        | 교과구분 |                               | IO F | · · · · · · · · · · · · · · · · · · · | B |  |
|                        |                         |            |      |              |       |      |                      |                  |                      |                     |         |        |      |                               | 1    | 홍길동                                   |   |  |
| _                      |                         |            |      | _            |       |      | 조회된 내역이 없습니다.        |                  |                      |                     |         |        |      |                               |      |                                       |   |  |
|                        |                         |            |      |              |       |      |                      |                  |                      |                     |         |        |      | _                             |      |                                       |   |  |

## **3. 수업/성적** 14. 학생미래설계학기보고서제출 Menu :: 학부생 > 수업/성적 > 보고서제출

# 학생미래설계학기 보고서제출 화면

## 학생미래설계학기신청 변경

| 보고서저        | 출 ( !      | 학사 〉대학수업 〉미                 | 래설계학기 )          |      |                   |                      |            |       |       |      |     |            | 조회되            | 었습니다. 😭 👔          | ) Ø |
|-------------|------------|-----------------------------|------------------|------|-------------------|----------------------|------------|-------|-------|------|-----|------------|----------------|--------------------|-----|
|             | 학년         | 1도★ 2024                    |                  | 박기 🔻 | 성명/학변             | le degli de internet | 보고서구분* 중간  | •     |       |      |     |            | (1             | े ज्य              |     |
| 보고사<br>미래학기 | 보고서        | <b>안내문</b><br>1 제출기준        |                  |      |                   |                      |            |       |       |      | 학생미 | 왜학기 중간보고서제 | 호기간:2024-05-13 | ~ 2024-05-17       |     |
| 학생미         | 레설         | 계학기 신청 목                    | <b>록</b> 총 1 건 蔡 |      |                   |                      |            |       |       |      |     |            |                |                    |     |
|             | D F        | 전공구분                        | 학부(과)            | 학번   | 성명                | 신청유형                 | 프로젝트명      | 교과목번호 | 교과목명  | 교과구분 | 학점  | 제출일자       | 승인상태           | 학과승인일자             | 교   |
|             |            | 주전공                         | 세무학과             |      | 1948              | 연구트랙:연구인턴쉽           | 연구트랙:연구인턴쉽 | 25137 | 연구인턴십 | 전공선택 | 3   |            |                |                    |     |
| 보고서<br>- MK | 거제출<br>D F | 목록 종 2 건 회<br>보고서:<br>조가보고서 | k<br>7년 -        | 파일명  | 침부파               | 일 제출여부               |            |       |       |      |     |            | 제출위            | <u>४ गईधद</u><br>4 |     |
| □ 1<br>□ 2  |            | 중간보고서<br>주차별보고서             |                  | (3   | <u>파일청</u><br>파일청 | 부 N<br>부 N           |            |       |       |      |     |            |                | $\smile$           |     |

## 설명

## 1. 화면오픈 및 조회

 한년도, 학기, 성명/학번을 설정되고, 보고서구분을 선택하고 [조회]버튼을 클릭합니다.
② 보고서제출안내문 및 학생미래설계학기 신청목록, 보고서제출목록을 조회합니다.

#### 2. 보고서 제출

 ③ 보고서제출 목록에서 중간보고서, 주차별보고서를 파일첨부하고 ④ [제출완료]버튼을 클릭해서 제출합니다.
학과승인 처리가 안되었으면 [제출취소] 가능합니다.

★ 보고서 제출은 중간, 최종으로 두번 제출할 수 있도록 합니다.

★ 학생미래설계학기 보고서 제출기간에만 제출가능하며 제출기간이 아니면 조회만 가능합니다.